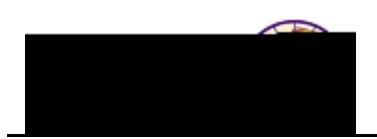

## **Request Advisement Report (Degree Audit)**

**Purpose:** An **Advisement Report** (also known as a degree audit) is the data analysis that indicates whether a student has completed all of the requirements for graduation or if outstanding requirements must still be satisfied. The following instructions describe how to request an advisement report.

Step

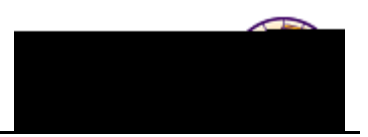

| Step | Action                                                                                                    |
|------|----------------------------------------------------------------------------------------------------|
| 2.   | Navigate to the <b>Request Advisement Report</b> page. Main Menu > Academic<br>Advisement > Student Advisement > Request Advisement Report              |
|      |                                                                                                    |
|      |                                                                                                    |
|      |                                                                                                    |
|      |                                                                                                    |
|      |                                                                                                    |
|      |                                                                                                    |
|      |                                                                                                    |
|      | <i>Note:</i> If an advisement report already exists for a student, you may use the <i>Find an Existing Value</i> tab to search for an existing request. |
| 3.   | Click the Add a New Value tab.                                                                                                    |
|      | Request Advisement Report                                                                                                    |
|      | Eind an Existing Value Add a New Value                                                                                                    |
|      | ID:                                                                                                    |
|      |                                                                                                    |
|      | Add                                                                                                    |

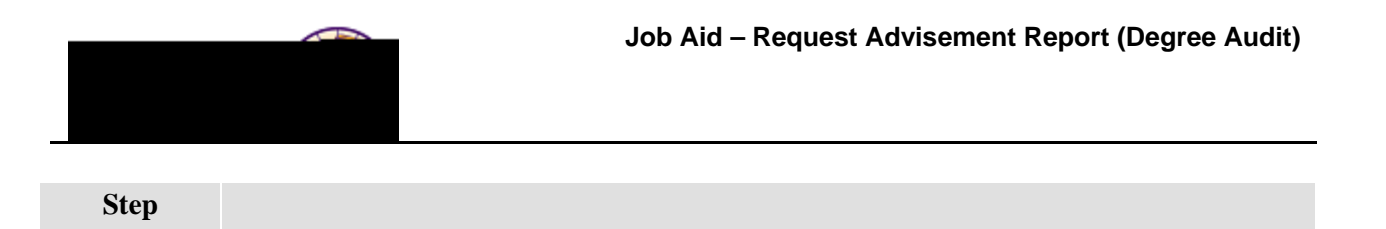

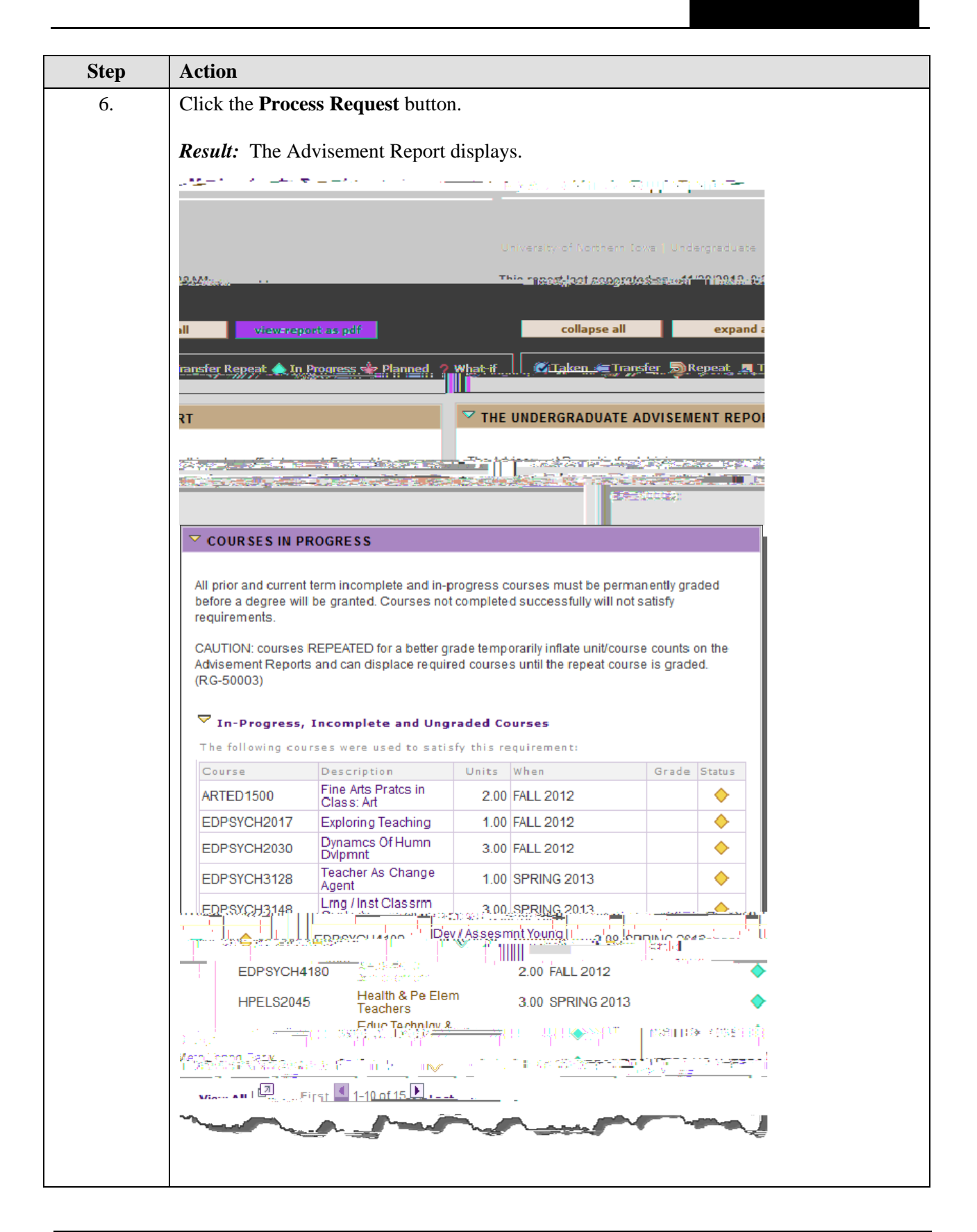

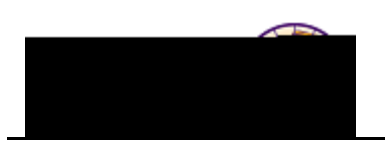

## **Printing the Advisement Report**

Click the yellow **View Report as PDF** button at the top of the report. The Report displays in a PDF window and you may now click the **Print** button on the toolbar to print the report.

| Academi                                                                                                    | c Advisement Report                     | 10070A011                                                                                                    | Page 1 of 3       |
|----------------------------------------------------------------------------------------------------|-----------------------------------------|----------------------------------------------------------------------------------------------------|-------------------|
| in management of the second second second second second second second second second second second second second                                                                                                    | MSC                                     | Pam Panthes, r Atsaut                                                                                          |                   |
| Scherolana<br>Na Indiana<br>Tanàna ao aminina dia mampina dia mampina dia mandritra dia mandritra dia mandritra dia mandritra di                                                                                                    |                                         |                                                                                                    |                   |
| FORMATION MARKING RECEIPT                                                                                                    | ~~~~~~~~~~~~~~~~~~~~~~~~~~~~~~~~~~~~~~  | -10860-827-50 <sup>10</sup> 04095390                                                                           |                   |
| use we for the constraint of the second second second second second second second second second second second s<br>Second second second second second second second second second second second second second second second second<br>Second second second second second second second second second second second second second second second second | COURSES NOT USED                        | 1750(90).                                                                                                    | A DATE            |
| U MARANDAR REPRESENTATION OF MERICAN AND AN AND AN AND AN AND AN AND AN AND AN AND AN AND AND                                                                                                    | CANNASES SILAPUSED                      |                                                                                                    | Throwson French   |
|                                                                                                    | wa wa cutodine - <u>Alis</u> - Internet | POAT AFOTMONT                                                                                                  | * 5-10004-100m NT |
|                                                                                                    |                                         | The second second second second second second second second second second second second second second second s |                   |
|                                                                                                    |                                         |                                                                                                    |                   |
|                                                                                                    |                                         |                                                                                                    |                   |
|                                                                                                    |                                         |                                                                                                    |                   |
|                                                                                                    |                                         |                                                                                                    |                   |
|                                                                                                    |                                         |                                                                                                    |                   |
|                                                                                                    |                                         |                                                                                                    |                   |
|                                                                                                    |                                         |                                                                                                    |                   |